# Mochainstall

Hent og installér herfra: http://www.mochasoft.com/tn3270.htm

Bladr lidt ned på siden og: Vælg i første omgang "Download", den grønne knap. Efter test, kan man vælge at købe produktet.

#### Vælg Download og vælg Kør.

Try it free for 30 days, download a full copy using a PC Web browser

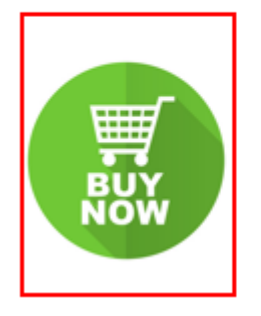

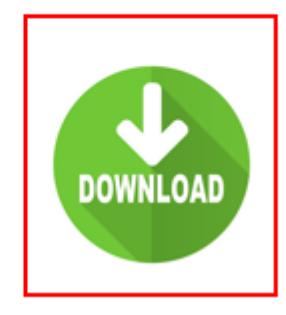

#### Vælg Next

🕷 Mocha TN3270 for Windows 7/8/10 Setup

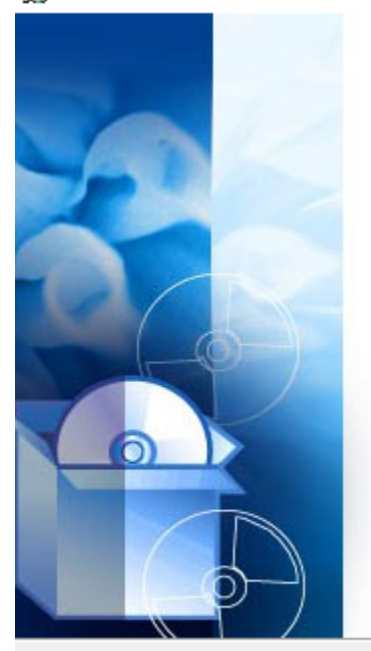

# Welcome to the Mocha TN3270 for Windows 7/8/10 Setup Wizard

The Setup Wizard will install Mocha TN3270 for Windows 7/8/10 on your computer. Click "Next" to continue or "Cancel" to exit the Setup Wizard.

< Back

Next >

Cancel

 $\times$ 

## Vælg "I Agree"

| 🕑 Mocha W32 TN327                                                       | 70 Setup                                                   |                                          | _                            |            | $\times$ |
|-------------------------------------------------------------------------|------------------------------------------------------------|------------------------------------------|------------------------------|------------|----------|
| 6                                                                       | License Agree<br>Please review t<br>TN3270.                | <b>ment</b><br>he license terms b        | pefore installing M          | locha W32  | 2        |
| Press Page Down to                                                      | see the rest of the agre                                   | ement.                                   |                              |            |          |
| License Agreement                                                       | for Mocha W32 TN3270                                       |                                          | _                            |            | ^        |
| Please read the follo<br>If there is any quest<br>Demo version          | wing terms and conditio<br>tions, do not hesitate to       | ns before using th<br>contact MochaSo    | <br>iis software.<br>ft      |            |          |
| It is possible to run l<br>be done in a trial pe<br>production environm | Mocha W32 TN3270 with<br>riode, and the program r<br>ient. | out a license key.<br>must not be part c | . This should only<br>of any |            | Ŷ        |
| If you accept the ter<br>agreement to install                           | ms of the agreement, d<br>Mocha W32 TN3270.                | ick I Agree to con                       | tinue. You must a            | accept the |          |
| Nullsoft Install System v                                               | 2,16                                                       | < Back                                   | I Agree                      | Can        | cel      |

## Vælg bibliotek program placeres i. Default er ok. Og klik Next.

| 🛃 Mocha TN3270 for Windows 7/8/10 Setup                                                             |          |             | $\times$ |
|----------------------------------------------------------------------------------------------------|----------|-------------|----------|
| Select Installation Folder<br>This is the folder where Mocha TN3270 for Windows 7/8/10 will be inst | alled.   | T           |          |
| To install in this folder, click "Next". To install to a different folder, ent<br>"Browse".         | er it be | low or clic | k        |
| C:\Program Files (x86)\MochaSoft\Mocha TN3270 for Vista\                                            |          | Browse      |          |
| Advanced Installer                                                                                  |          |             |          |
| < Back Next >                                                                                       |          | Cano        | :el      |

## Vælg Install.

| 🖟 Mocha TN3270 for Windows 7/8/10 Setup                                                                                                    | $\times$ |  |  |  |  |  |  |
|----------------------------------------------------------------------------------------------------|----------|--|--|--|--|--|--|
| Ready to Install The Setup Wizard is ready to begin the Mocha TN3270 for Windows 7/8/10 install                                                                |          |  |  |  |  |  |  |
| Click "Install" to begin the installation. If you want to review or change any of your installation settings, click "Back". Click "Cancel" to exit the wizard. |          |  |  |  |  |  |  |
|                                                                                                    |          |  |  |  |  |  |  |
|                                                                                                    |          |  |  |  |  |  |  |
| Advanced Installer                                                                                                    | el       |  |  |  |  |  |  |

#### Vælg Finish.

 $\times$ 

## Vælg i første omgang Continue Trial. Køb inden 30 dage.

| Tools Help               |                                                                                                    |  |  |  |  |
|--------------------------|----------------------------------------------------------------------------------------------------|--|--|--|--|
| Mocha tn3270 for Windows | 7/8/10                                                                                                    |  |  |  |  |
|                          | Mocha TN3270 for Windows 7/8/10<br>Version 3,1.1<br>Copyright (c) 2018, MochaSoft Aps<br>This is fully functional version of A<br>Mocha TN3270. If you want to<br>continue using it after 30-day<br>evaluation period, you will have to<br>purchase it. 30 USD for a single v<br>UNREGISTERED TRIAL VERSION |  |  |  |  |
| Release notes            |                                                                                                    |  |  |  |  |
| Contact points are: Inte | arnet: <u>www.mochasoft.dk</u><br>nail: <u>support@mochasoft.dk</u>                                                                                                    |  |  |  |  |
| Exit Regi                | ister Buy now! Continue Trial                                                                                                    |  |  |  |  |

## Konfigurér CRM / Politi session. Vælg File.

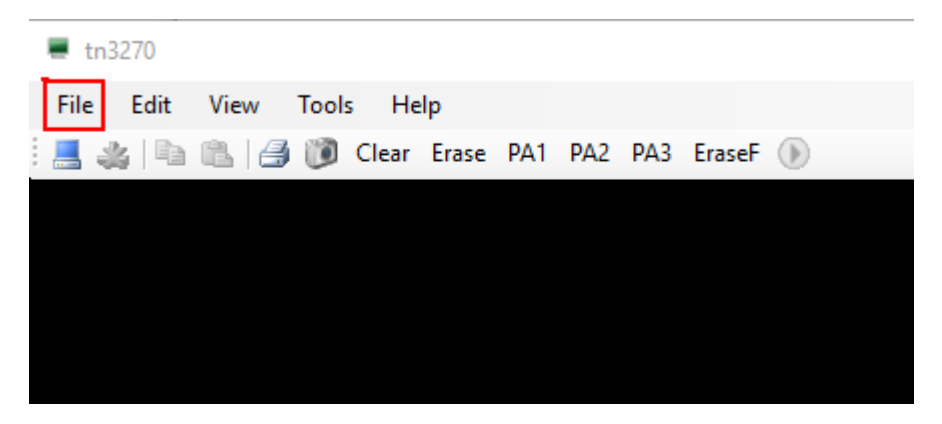

Og Vælg "Edit/New Session" I dropdown menu.

Udfyld som nedenfor:

VERSION 1) Uden SSL såfremt firewallåbning endnu ikke er klar med port 2023.

| tn3270         |                                         |                            |         |   |
|----------------|-----------------------------------------|----------------------------|---------|---|
| File Edit View | Edit/New Session                        |                            | ?       | × |
| . 🛃 🍇 🕒 🖻 14   | Name:                                   | CRM / Politi               | ~       |   |
|                | Mainframe IP Address:                   | 147.29.11.1                |         |   |
|                | Port number:                            | 23 SSL/TLS                 | TN3270E |   |
|                | LU name:                                | Verify Server certificate  |         |   |
|                | Terminal size:<br>Auto Login (optional) | ○ 32x80                    |         |   |
|                | User :                                  | WXXXXX                     |         |   |
|                | Password :                              |                            |         |   |
|                | Exit on session termi                   | ination                    |         |   |
|                | Confirm Exit                            |                            |         |   |
|                | Send keep alive                         | Mainframe on program start | Help    |   |
|                |                                         |                            |         | , |
|                | Cancel De                               | lete Apply                 | Connect |   |

## VERSION 2) Med SSL port 2023 (krævet løsning)

| 📕 tn32 | 270  |        |                                 |                                 |   |
|--------|------|--------|---------------------------------|---------------------------------|---|
| File   | Edit | View   | Edit/New Session                | ?                               | × |
|        |      | 6.   4 | Name:                           | CRM / Politi                    | ] |
|        |      |        | Mainframe IP Address:           | 147.29.11.1                     | ] |
|        |      |        | Port number:                    | 2023 SSL/TLS TN3270E            |   |
|        |      |        | LU name:                        | Verify Server certificate       |   |
|        |      |        | Terminal size:                  | ○ 32x80                         |   |
|        |      |        | Auto Login (optional)<br>User : | WXXXXX                          |   |
|        |      |        | Password :                      | •••••                           |   |
|        |      |        | Enable Auto Login               | 1                               |   |
|        |      |        | Exit on session term            | nination                        |   |
|        |      |        | Confirm Exit                    |                                 |   |
|        |      |        | Send keep alive                 |                                 |   |
|        |      |        | Connect to this IBM             | Mainframe on program start Help |   |
|        |      |        |                                 |                                 |   |
|        |      |        | Cancel D                        | elete Apply Connect             | ] |
|        |      |        |                                 |                                 |   |

EKSEMPEL på login billede (sådan ser Politiets login-billede ikke ud).

| CRM / Politi                                             | _     |       | $\times$ |
|----------------------------------------------------------|-------|-------|----------|
| File Edit View Tools Help                                |       |       |          |
| 💻 🎿 🗈 🕞 🥞 🔞 Clear Erase PA1 PA2 PA3 EraseF 🕟             |       |       | 1        |
| INFOTORV DXC Danmark Statens DataNet 14:35               | 24/   | 09/19 |          |
| AAAAAAAAAAAAAAAAAAAAAAAAAAAAAAAAAAAAAA                   |       |       |          |
| AAAAAAAAAAAAAAAAAAAAAAAAAAAAAAAAAAAAAA                   |       |       |          |
| AAAAAAAAAAAAAAAAAAAAAAAAAAAAAAAAAAAAAA                   |       |       |          |
| AAAAAAAAAAA AAAAAAAAAAAAAAAAAAAAAAAAAA                   |       |       |          |
| AAAAAAAAAAAAAAAAAAAAAAAAAAAAAAAAAAAAAA                   |       |       |          |
| AAAAAAAA AAAAAAAA AAAAAAAAA AAAAAAAAA AAAA               |       |       |          |
| <u> <u> vvvv</u> <u>vvvv</u> <u>vvvv</u> <u>vvvv</u></u> |       |       |          |
|                                                          |       |       |          |
| Velkommen til                                            |       |       |          |
|                                                          |       |       |          |
| 000 00 000000                                            |       |       |          |
| 0 0 0 0                                                  |       |       |          |
| 0 000 000 00 0 00 0 00 0 0                               |       |       |          |
|                                                          |       |       |          |
|                                                          |       |       |          |
|                                                          |       |       |          |
| Personkode => Kendeord => DCAT(                          | 001   |       |          |
| Nvt. kendeord =>                                         | 001   |       |          |
| Overfør =>                                               |       |       |          |
|                                                          |       |       |          |
|                                                          |       |       |          |
| F1/ESC1=Hjælp F3/ESC3=Ud Serviceskranken tl              | f 361 | 46196 |          |
|                                                          |       |       |          |
| Online TLS 1.0                                           |       | 19,21 |          |